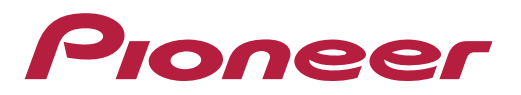

#### Instruções para configuração e utilização do Android Auto™ sem fio

#### Como utilizar o Android Auto<sup>™</sup> (Smartphones Android)

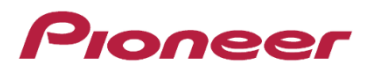

O Android Auto<sup>™</sup> é uma infraestrutura desenvolvida pela <u>Google</u> que permite que dispositivos <u>Android</u> que executam o aplicativo móvel Android Auto<sup>™</sup> forneçam uma interface de usuário personalizada para serem usadas em um veículo, geralmente conectado a uma unidade principal para Android no veículo.

Tendo suporte tanto para tela de toque quanto botões físicos, embora seja encorajada a operação sem as mãos através de comandos de voz para garantir uma condução segura.

Nota: O Android Auto<sup>™</sup> não é um recurso de "espelhamento" de todas as funções do celular e sim uma interface que permite utilizar alguns recursos e aplicativos compatíveis do seu aparelho Android diretamente na multimídia do veículo. Não é possível mostrar vídeos do YouTube, players de música ou outros tipos aplicativos que não estejam listados pelo Android Auto<sup>™</sup>.

O aplicativo Android Auto<sup>™</sup> permite somente que uma lista específica de aplicativos (definida pela Google) sejam acessadas e visualizadas pela multimídia. Veja lista de aplicativos no link https://www.android.com/auto/.

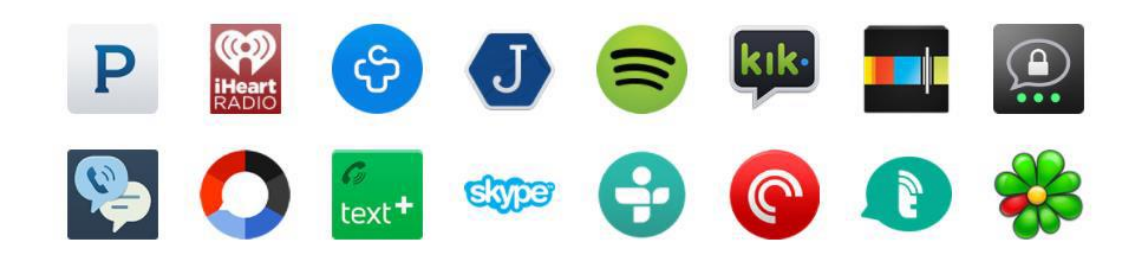

#### **Recursos necessários:**

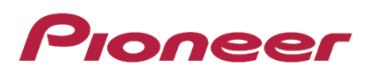

- Um smartphone com hardware e sistema operacional compatível
- Plano de dados de alta velocidade ativado
- Cabo USB original
- Multimídia Receiver Pioneer compatível com Android Auto™
- Aplicativo Android Auto™
- Verifique celulares compatíveis no Brasil. Acesse:

https://support.google.com/androidauto/answer/6348019#wireless

## 1º Passo – Instalação de aplicativos e configuração

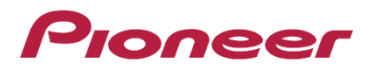

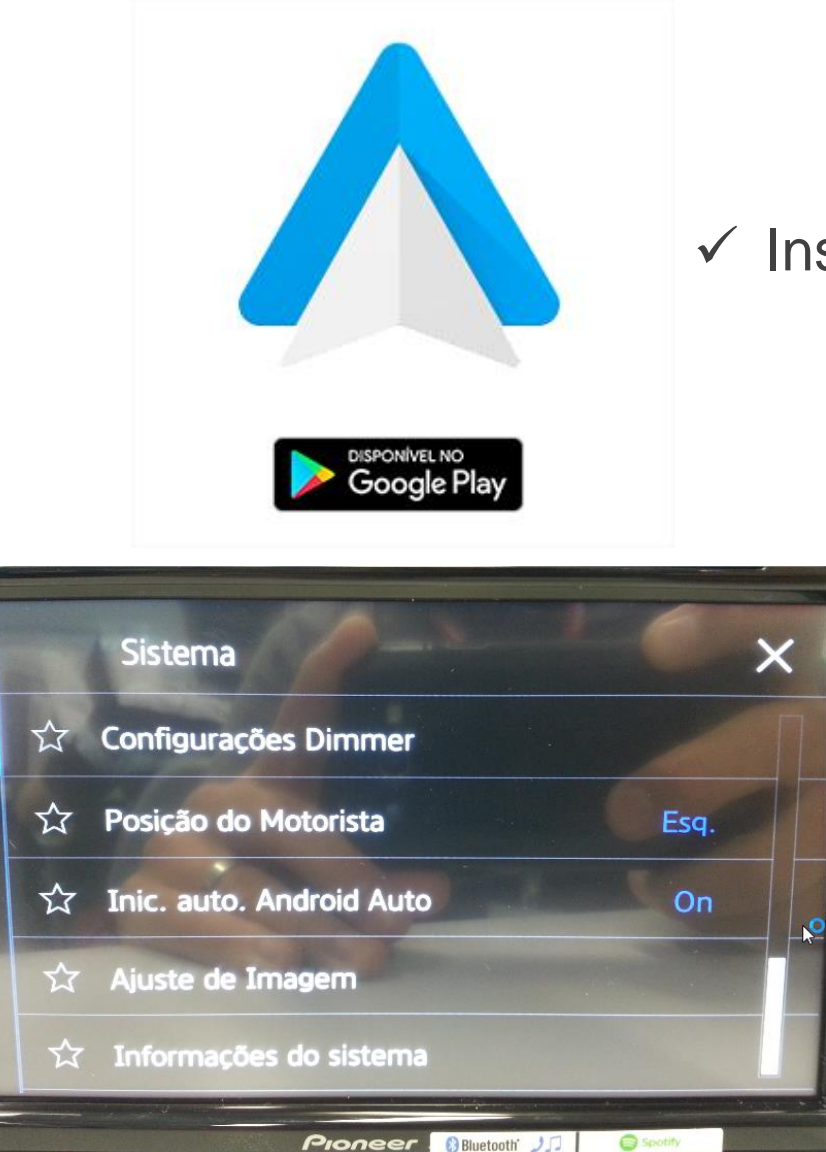

✓ Instalar o aplicativo Android Auto no celular

 Caso queira que o Android Auto inicie automaticamente, selecione a opção "Inic. Auto AndroidAuto" – ON

### 2º Passo - Conexão

 Verifique se o freio de mão do veiculo está acionado (Fio parking verde da foto aterrado);

 Faça o pareamento Bluetooth do celular e da central multimidia. (Ambos precisam estar pareados via Bluetooth para funcionar adequadamente).

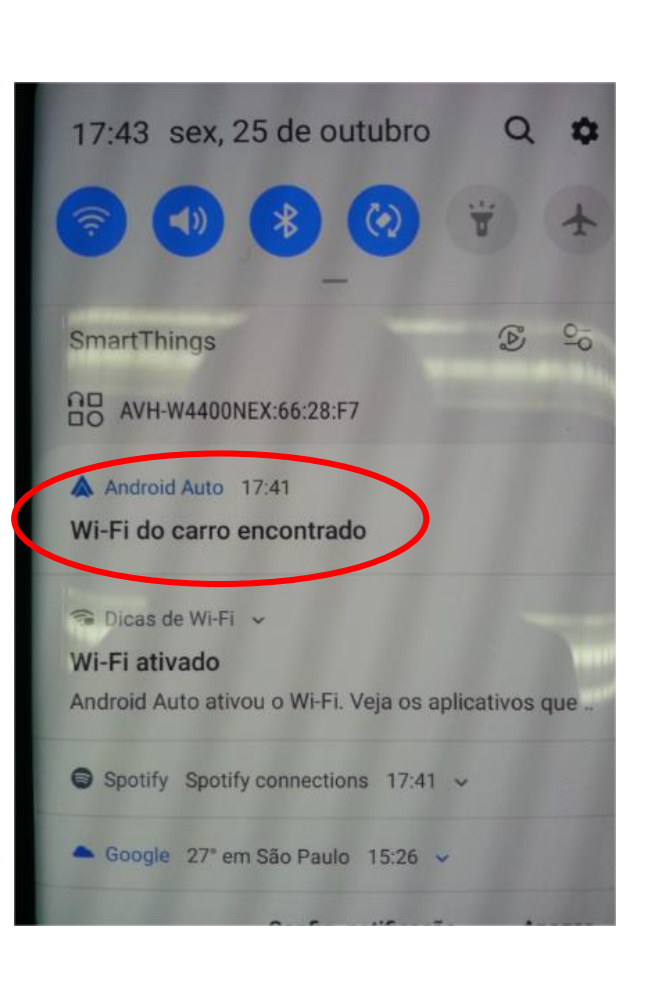

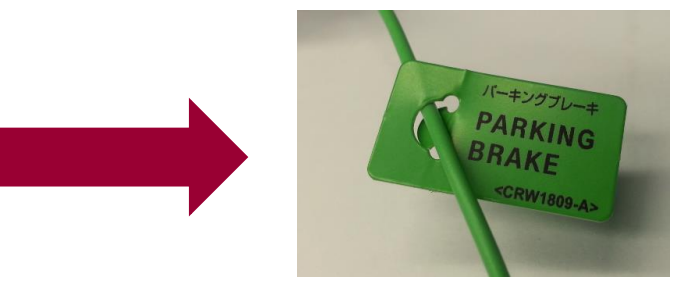

#### Pioneer

## 3º Passo – Configuração

Verifique se as configurações em CONFIG. SMARTPHONE estão corretas;

✓ No caso de telefones Android, selecione OUTROS. Com isso a opção Android Auto™ é habilitada.

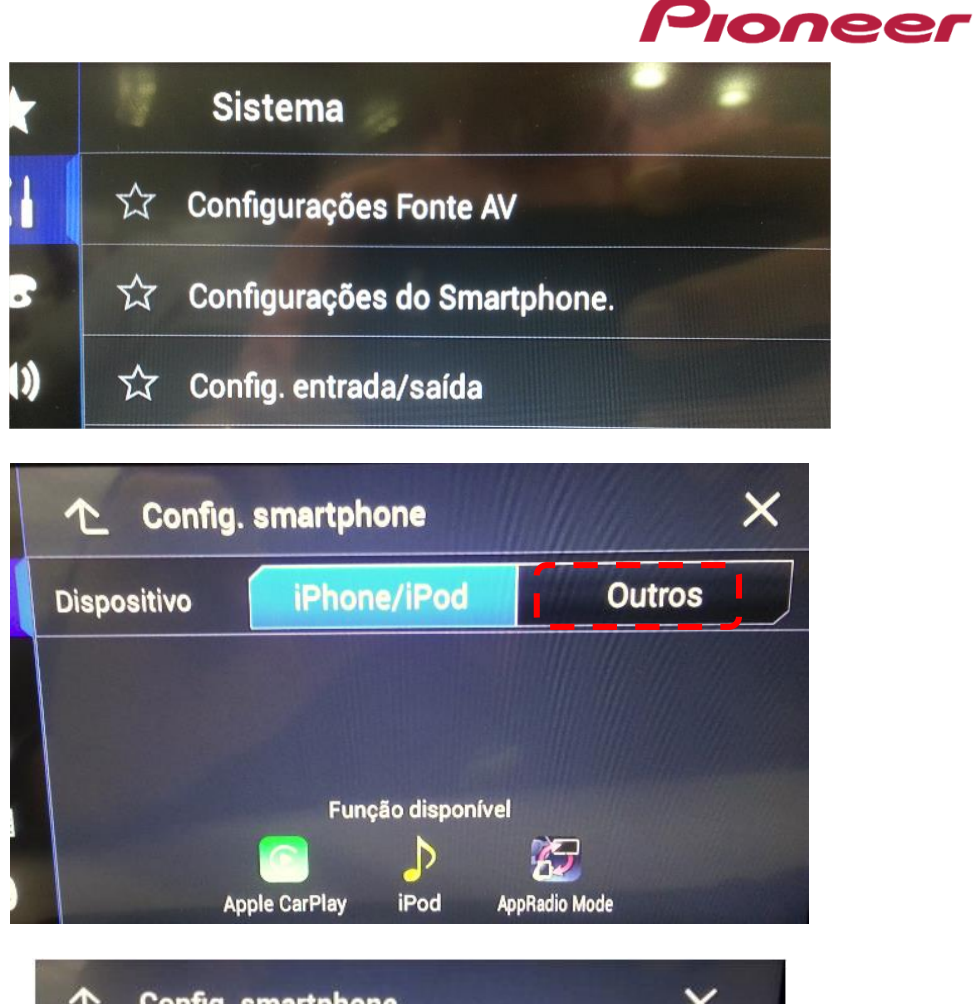

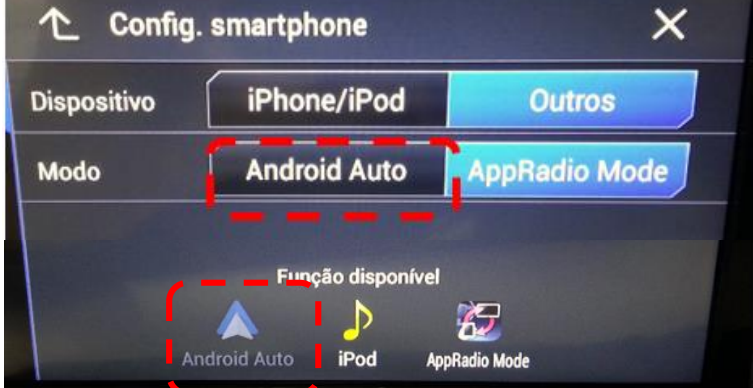

# 4º Passo – Permissão

- Se o celular e os aplicativos forem detectados pela multimídia, serão mostrados no canto inferior esquerdo;
- ✓ Leia o passo a passo mostrado na tela do celular e conceda todas as permissões necessárias.

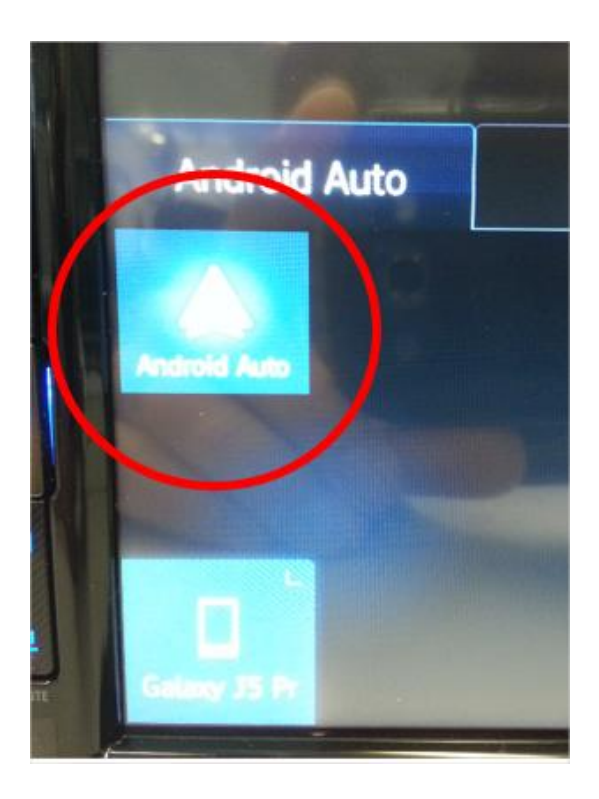

| 17:52 🛦 🛦 🔺 🔹 🕸 କାଳ 🖓 🖬 74% 🛍                                                       | 드 📿 🔍 🖏 🕼 10:50                                                                                                    |                                  |   |
|-------------------------------------------------------------------------------------|----------------------------------------------------------------------------------------------------|----------------------------------|---|
|                                                                                     | Política de Privacidade e<br>Termos de Serviço<br>Ao continuar, você concorda com a <u>Política de</u>                                                                                                    | < PERMISSÕES DO APP Android Auto | ÷ |
| O que o Android Auto fará?                                                          | Privacidade e aceita os <u>Termos de Serviço</u> .                                                                                                    | 🖬 Agenda                         |   |
| Ativar o Bluetooth, parear e sincronizar seus contatos com o carro.                 | Alerta de uso de dados<br>Vários recursos do Android Auto exigem uma<br>conexão de dados sem fio. Você é responsável<br>pela cobrança de dados.<br>Quando conectado à tela do painel em um<br>veículo compatível, o Android Auto pode enviar<br>informações de navegação e de mídia para<br>esse veículo com o objetivo de, por exemplo,<br>exibir essas informações em outros sistemas,<br>como no painel de instrumentos e na tela de<br>avisos. Consulte a documentação do veículo<br>para saber mais sobre como o fabricante faz<br>uso das informações recebidas de produtos | Contatos                         |   |
| Autorizar seu carro a acessar e exibir<br>notificações do smartphone.<br>Saber mais |                                                                                                    | Local                            |   |
|                                                                                     |                                                                                                    | I Microfone                      |   |
|                                                                                     |                                                                                                    | SMS                              |   |
| CONTINUAR                                                                           | MAIS                                                                                                    | 📞 Telefone                       |   |
| SAIR                                                                                | NÃO, OBRIGADO                                                                                                    |                                  |   |

Pioneer

# 5º Passo - Conexão

- ✓ Se tudo estiver certo, clique no ícone do Smartphone e selecione o modelo do celular;
- ✓ Quando o celular for conectado, clique no ícone do Android Auto™.

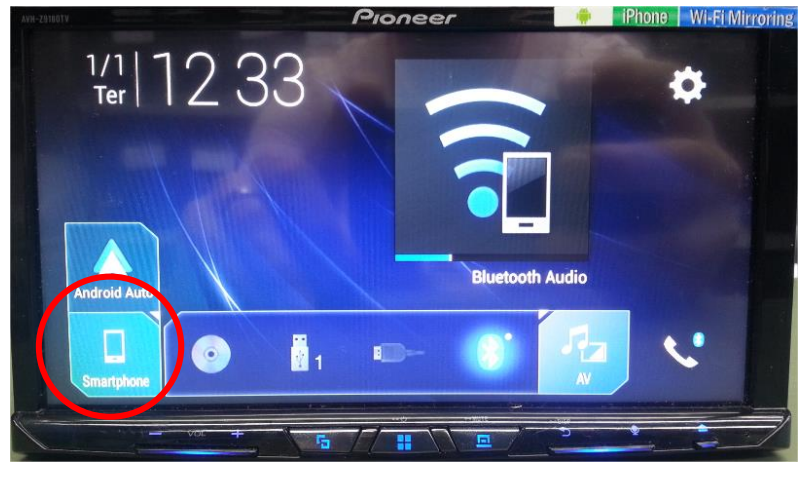

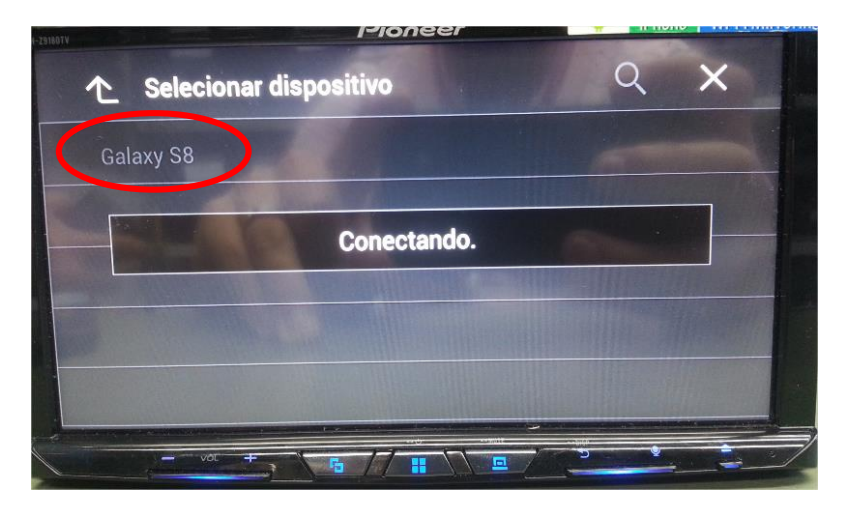

#### Pronto! Agora é só utilizar...

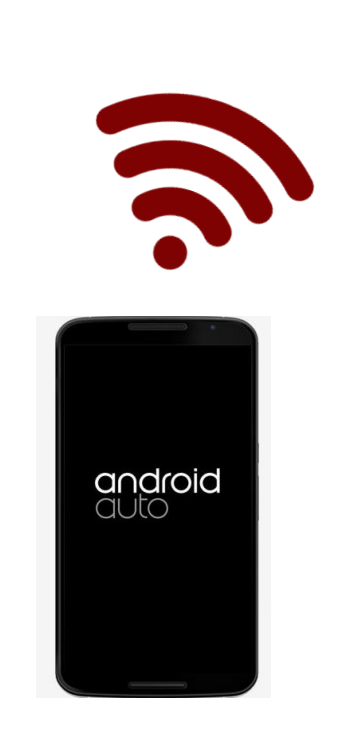

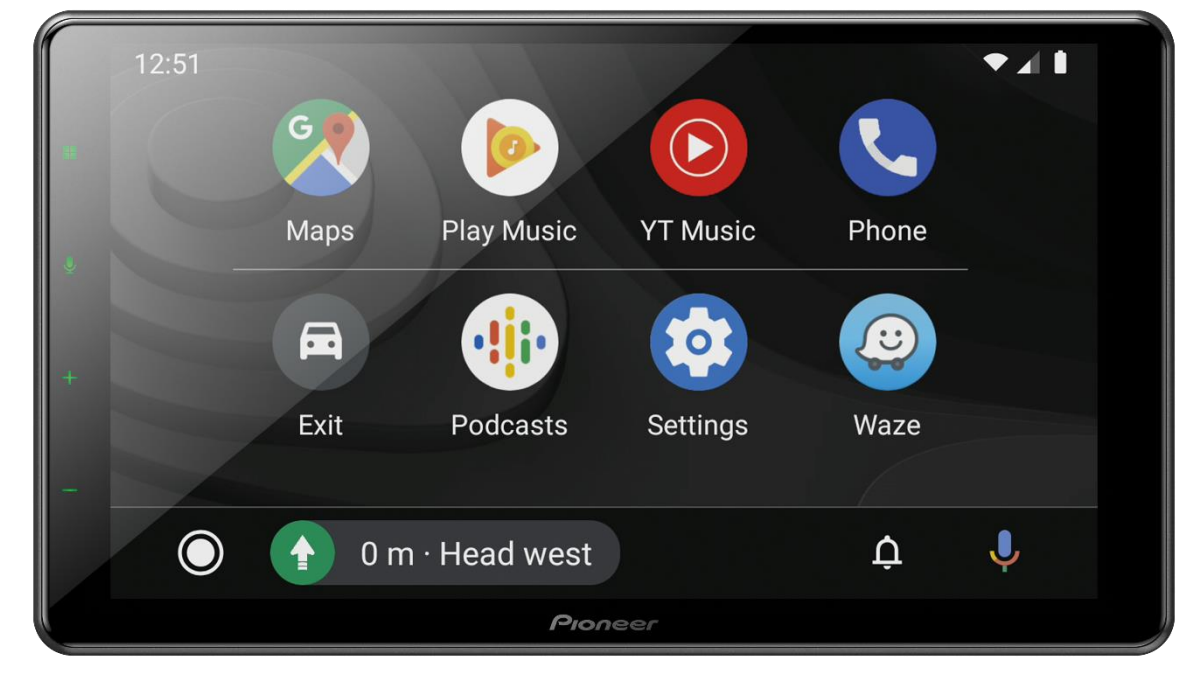

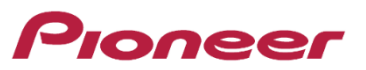

# Como saber se o celular é compatível com a tecnologia da conectividade via Wireless

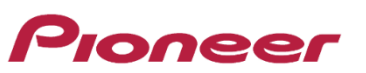

Neste Website é possível encontrar quais são os celulares certificados com protocolo WI-FI Direct (Miracast): https://www.wi-fi.org/product-finder-results?sort\_by=default&sort\_order=desc&categories=4&capabilities=2&certifications=34&companies=362,1341&date\_from=2017-02-01

| 🔹 Product Finder Results   Wi-Fi Alli 🗙 🕒 G samsung s3 19300 - Pesquisa Goo 🗙 🕂      |                                                                   | -                                  |                                     |
|--------------------------------------------------------------------------------------|-------------------------------------------------------------------|------------------------------------|-------------------------------------|
| ← → C                                                                                | c&categories=4&capabilities=2&certifications=34&companies=        | 362 🔤 🕁 🕻                          |                                     |
| 🛿 Apps 🜈 Portal Web 🕒 NIIS 🕒 Pioneer do Brasil 🛷 ACF SERRA DO JAPI 隆 Google Tradutor | 😧 🕼 Service Desk 🛛 🔁 Pioneer Electronics (U 🛛 🕅 Lista de ASCs 🛛 S | Intranet Pioneer 🛛 🐔 OneDrive      |                                     |
| f 💓 📇 🛅 🔊 🕅                                                                          | APPLY                                                             | NOW English 🔻 Log in               |                                     |
|                                                                                      |                                                                   |                                    |                                     |
| The worldwide network of companies                                                   | Certifie                                                          | d products, news, etc. SEARCH      |                                     |
| TILIANCE CHINES YOU WHIT                                                             | ViewWi                                                            | Fi CERTIFIED™ products by category |                                     |
|                                                                                      |                                                                   | Product Details                    | $\otimes$                           |
| Product Finder                                                                       |                                                                   | Certification ID: WFA14239         | •<br>•                              |
| Search Results (439)                                                                 | Sort By: B                                                        | Date of Last Certification: 2013   | -03-12                              |
| Clear all filters                                                                    |                                                                   | Brand: Samsung Electronics         |                                     |
| Product Na<br>Model Nur                                                              | ame: Samsung Galaxy S3 (O.) Product N                             | ame Product: Samsung Galaxy S3 (OP | EN)                                 |
| Keyword Search SIMSUNG Brand: Sa                                                     | nsung Electronics SAMSUNG Brand: Sa                               | msu Model Number: GT-19300         |                                     |
| Category:                                                                            | Phones Category:                                                  | Phc Category: Smartphone, multi-mo | de (Wi-Fi and other)                |
| Last Certif                                                                          | ied Date: 2013-03-12 Last Certi                                   | Fied Firmware Version: Rev1.1      | OthersUpprecified                   |
| Brand                                                                                | 🙆 📮 🌐                                                             | Frequency Band(s): 2.4 GHz 5.G     | Hz                                  |
|                                                                                      |                                                                   | Summer of Contifications           |                                     |
| Product N                                                                            | ame: Samsung Galaxy S4 (E.,                                       |                                    | PROGRAM                             |
| Samsung Electronics Model Nur                                                        | nber: GT-19500 Model Nu                                           | mbe Connectivity                   | Wi-Fi CERTIFIED™ b                  |
| SAMSUNG Brand: Sar                                                                   | msung Electronics SAMSUNG Brand: Sa                               | msu                                | Wi-Fi CERTIFIED™ a                  |
| Categories  Category:                                                                | Phones Category:                                                  | Pho                                | Wi-Fi CERTIFIED™ g                  |
| Last Certif                                                                          | ied Date: 2015-03-19 Last Certi                                   | fied                               | Wi-Fi CERTIFIED™ n<br>Wi-Ei Direct® |
| Computers & Accessories (0)                                                          | ❷ 📮 🛞                                                             | Security                           | WPA2 <sup>™</sup> - Enterprise      |
| Gaming Modia & Music (24)                                                            |                                                                   |                                    | WPA2 <sup>™</sup> - Personal        |
|                                                                                      |                                                                   | Optimization                       | WMM®                                |
|                                                                                      |                                                                   | Wi Fig & Collular Padic Convict    | WMM®-Power Save                     |

### Passo a passo para identificação de problemas

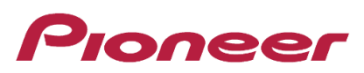

#### **VERIFICAÇÃO BÁSICA**

- Verifique cabo do celular é original. Cabos paralelos geralmente não funcionam;
- Verifique se o cabo extensor está corretamente conectado na traseira do equipamento;
- Verifique se a versão de firmware da multimídia está atualizada;
- Verifique se a versão de aplicativo do celular está atualizada;
- Verifique se o modelo de celular é compatível com o aplicativo;
- Verifique se a versão de sistema operacional presente no celular é compatível com o aplicativo;
- · Verifique se o aplicativo está habilitado no celular;
- Verifique se todas as permissões pedidas pelos aplicativos foram concedidas;
- Verifique se existe sinal de sinal de celular de alta velocidade na região;
- Verifique se o celular está pareado com a multimídia;
- Verifique se o cabo USB está conectado a correta para celulares Android;
- Verifique se a multimídia está configurada para Smartphone Android (se aplicável);
- Verifique se a porta USB do aparelho está funcionando corretamente. Para o teste, conecte 1 pendrive com alguma música em MP3 e verifique se a mesma pode ser executada pelo aparelho;
- Certifique-se de que seu aparelho celular possui memória livre suficiente para executar o aplicativo.

### Passo a passo para identificação de problemas

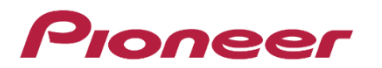

✓ Se após as verificações anteriores o Android Auto™ não funcionar, siga passo a passo abaixo:

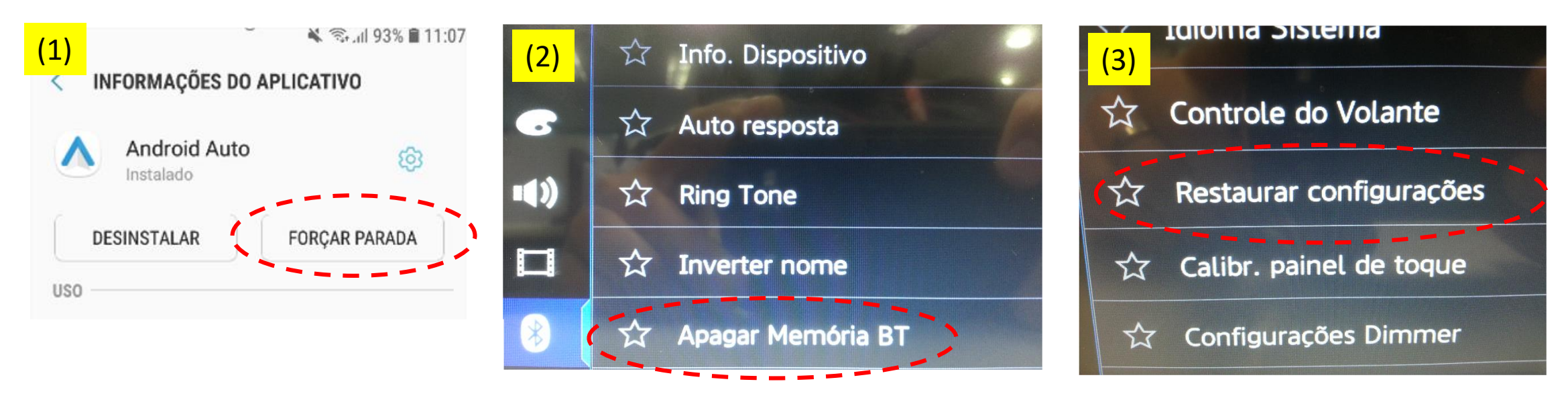

- ✓ Se após as verificações anteriores não funcionar:
- (1) Execute parada forçada do aplicativo nas configurações do celular e limpe a memória cache;
- (2) Execute limpeza da memória Bluetooth da multimídia;
- (3) Execute **reset** para configurações de fábrica na multimídia.

#### Reinicie todo o processo desde o começo

Se após estas etapas não tiver sucesso, execute teste utilizando outro celular, pois certamente o mesmo não é compatível.